# Použití aplikace Bakaláři – modul KOMENS - návod pro rodiče

## Obsah:

| 1 | Úvod  |                                | 2 |
|---|-------|--------------------------------|---|
|   | 1.1   | Mobilní aplikace               | 2 |
|   | 1.2   | Webová aplikace                | 2 |
|   | 1.3   | Komens – komunikační systém    | 2 |
|   | 3.8.1 | Odeslání zprávy nebo omluvenky | 2 |
|   | 3.8.2 | Odeslání omluvenky             | 3 |
|   | 3.8.3 | Přijaté zprávy                 | 3 |
|   | 3.8.4 | Odeslané zprávy                | 3 |
|   | 3.8.5 | Nástěnka                       | 3 |
|   |       |                                |   |

## 1 Úvod

V odkazu najdete **shrnutí využitelnosti modulu KOMENS** https://www.youtube.com/watch?v=wB0hvZVv2-Y

## Modul KOMENS najdete v mobilní i webové aplikaci

## 1.1 Mobilní aplikace

Mobilní aplikaci si můžete stáhnout do svého mobilního telefonu nebo tabletu z příslušného obchodu. Přejděte na Google Play (Obchod Play) pro Android, App Store pro Iphone nebo Windows Store pro Windows Phone a dejte vyhledat aplikaci Bakaláři OnLine.

Po její instalaci vyhledejte naši školu a adresa se zapíše automaticky, zadejte uživatelské jméno a heslo, které vám bylo předáno školou.

Mobilní aplikace slouží hlavně k rychlému zjištění nových známek, informací na nástěnce apod., pro vyšší komfort a více informací je dobré používat **webovou aplikaci**, ke které se vztahuje tento návod.

## **1.2 Webová aplikace**

Webovou aplikaci si otevřete v internetovém prohlížeči na adrese <u>https://bakalari.benesovka.cz</u> nebo přes stránky školy. K přístupu můžete samozřejmě používat všechna zařízení, která mají internetový prohlížeč – počítač, notebook, telefon nebo tablet.

## 1.3 Komens – komunikační systém

Jeden z nejdůležitějších modulů v systému slouží ke vzájemné komunikaci mezi žáky, rodiči a učiteli. V tomto modulu probíhá zasílání zpráv, omlouvání žáků jejich zákonnými zástupci, hodnocení žáků učiteli a informování žáků a rodičů pomocí nástěnky.

Práce se zprávami je velice podobná práci s emailovým programem. Rozdíl mezi emailem a systémem Komens je, že systém zaručuje bezpečné doručení zpráv a snadnou kontrolu přečtení zpráv, což u emailové komunikace nelze zaručit.

Například omluvenka zaslaná emailem nemusí být prokazatelně doručena a mohou vzniknout komplikace při omlouvání žáka.

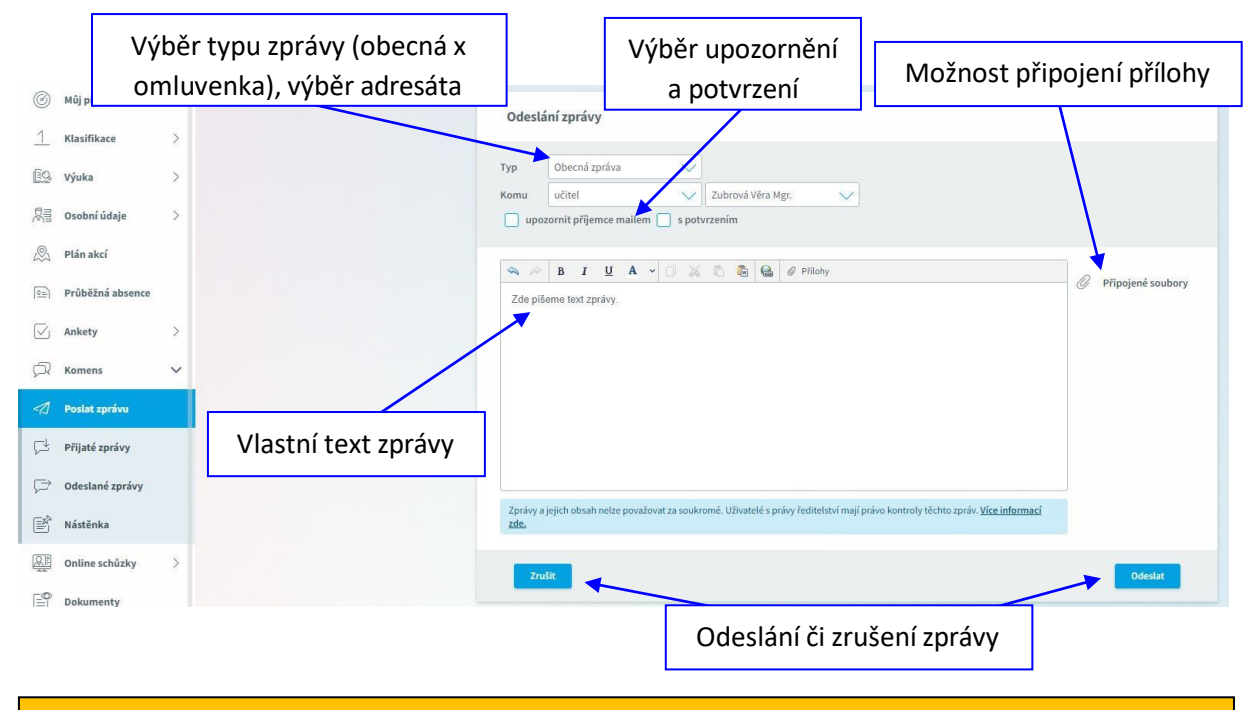

### 1.3.1 Odeslání zprávy nebo omluvenky

Upozornění: V případě, že píšete omluvenku, vyberte typ zprávy "Omluvenka"!

## 1.3.2 Odeslání omluvenky

V odkazu najdete krátké instruktážní video "Jak napsat omluvenku". https://www.youtube.com/watch?v=8pL4B7QHUbA

#### 1.3.3 Přijaté zprávy

| Filtry - výběr zobrazených<br>zpráv (viz dále)                                                                                                    |                                                            |                                 | Filtrování dle<br>odesílatele    | Výběr období                                 | Tisky     |
|----------------------------------------------------------------------------------------------------|------------------------------------------------------------|---------------------------------|----------------------------------|----------------------------------------------|-----------|
| Image: Second second second | Prňsté zprávy – 23.1.2022 - 22.2.2022                      | 0d nijnovišich 🗸 🕑              | Ş (Dem<br>Stanka Pomezná         | Tjden Mšác 1. položel 2. položeli Skolní rok | Starii) 📇 |
| RE Osobní údaje >                                                                                                    | Blanka Pomezná<br>Dělky<br>Mgr. Vára Zubrová<br>Dobří den. | 16.2.2022 R31<br>14.2.2022 IR36 | Decrá zpráva<br>Předchodí zpráva | Práce se zprávou (                           | viz dále) |
| a) Průběžná absence                                                                                                    | Mar Mar Maria                                              |                                 | Dobrý den,                       |                                              |           |

Filtry: V přehledu zpráv lze zapnout zobrazení jen určitých zpráv:

|      |                                                           | <u>1</u> Hodnocení | 0<br>Omluvenky                     | 0becné                                               | 🖉 Systémové                           | ⊘ Potlačené                     |
|------|-----------------------------------------------------------|--------------------|------------------------------------|------------------------------------------------------|---------------------------------------|---------------------------------|
| Prác | e se zprávou:                                             |                    |                                    |                                                      |                                       |                                 |
| € 令  | odpověď na danou zprávu<br>předání zprávy jinému příjemci | $\boxtimes$        | <b>potvrzení o</b><br>potlačení zp | <b>přečtení</b> – po<br>rávy – skrytí z <sub>l</sub> | přečtení klikněte<br>právy v přehledu | e pro potvrzení<br>I doručených |

Označená zpráva má oranžovou barvu, přečtená zpráva má bílou barvu a nepřečtená zpráva má šedou barvu pozadí. Pro rychlejší identifikaci doručených zpráv mají jednotlivé zprávy vlevo několik štítků dle typů zpráv a levé obarvení dle typu odesílatele:

| Pro rychlejší i | dentifikaci i bez f | iltrování jsou zpr           | ávy v přehledu opatřeny symboly. |
|-----------------|---------------------|------------------------------|----------------------------------|
| o<br>Omluvenka  | н<br>Hodnocení      | Nepotvrzená                  | ⊗<br>Potlačená                   |
| Typ odesilate   | e/příjemce je ozi   | načen <mark>barevně</mark> p | odle následujícího schématu.     |
| Rodiče          | Žáci Učitele        | Ředitelství                  | Systém                           |

**Upozornění**: U některých zpráv bude nutné potvrdit přečtení (seznámení se školním řádem, různá oznámení apod.). Tyto zprávy jsou označeny červeným puntíkem. V tomto případě je nutné v detailu zprávy kliknout na tlačítko pro potvrzení.

### 1.3.4 Odeslané zprávy

Přehled odeslaných zpráv z daného účtu. Obrazovka vypadá velice podobně jako v případě doručených zpráv. Na zprávy, které učitel vyžaduje potvrdit, již nemusíte odpovídat. Zprávu potvrdíte červeným potvrzovacím tlačítkem. Učitel má v modulu Komens přístup k informacím a přehledu, kdo danou zprávu již četl.

### 1.3.5. Nástěnka

Na nástěnce se budou objevovat společné informace pro všechny žáky a rodiče. K dispozici máte nástěnku školy a nástěnku třídy. Na nástěnce školy naleznete oznámení týkající se celé školy (např. oznámení o celoškolních akcích), na nástěnce třídy bude oznámení týkající se jen dané třídy (např. organizace výletu, informace k výuce apod.).